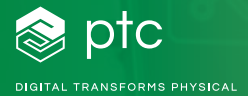

## Creo<sup>®</sup> 试用版

## 14 天试用版安装步骤

祝贺您开始使用 14 天 Creo 试用版!

请按照以下三个步骤进行:

- 1. 接受软件协议
- 2. 启动安装文件
- 3. 开始使用 PTC Creo 进行设计

整个安装过程大约需要 30 分钟,具体取决于您的 Internet 连接速度。

本文档包含安装过程中需要提供的重要信息。如果您并 不负责安装软件和许可证,请将本电子邮件及其所有附 件转发给相关人员。

## 让我们开始吧

- **第1步:** 接受《最终用户许可协议》和《出口协议》, 然后启动安装文件
  - a. 确保单击了相关单选按钮和复选框,以接受 《软件许可协议》和《出口协议》。
  - b. 单击"启动"(Launch) 框开始安装

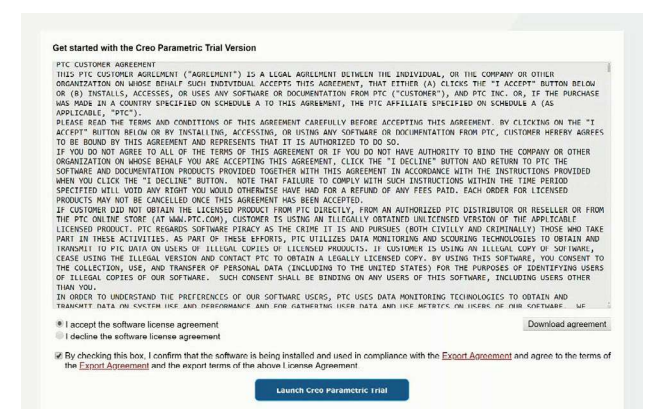

第2步:运行安装过程

- **a**. 注意:在 Mozilla<sup>®</sup> Firefox<sup>®</sup> 等浏览器中,您可 能需要保存该文件,然后从下载菜单中单击 "运行"(run)
- **b**.单击"保存文件"(Save File)或"打开" (Open)
- **c**. 启动安装文件后, Creo 试用版启动屏幕将出现,并显示一个安装进度条。安装过程分为 六个阶段:
  - i. 授权
  - ii. 收集组件
  - ⅲ. 设置组件
  - iv. 为首次使用进行配置
  - v. 做好准备工作
  - vi. 启动应用程序
- **第3步:** 安装完成后,您就可以开始使用 Creo 进行设计 了! 软件应自动启动。

**注意:**在此期间,将会启动一个名为"剩余时间"(Time Remaining)的应用程序。用于提醒您试用版的结束日期。试用版的有效期为14天。

**第4步:**无论您要在何时启动 Creo 试用版,您都可以从 桌面或开始菜单执行此操作。

祝您顺利使用 Creo 试用版!如果您在下载或安装方面需 要帮助,请注册 PTC Community 并在此处提交问题。

[f]

© 2023, PTC Inc. (PTC). 保留所有权利。本文所述信息仅供参考,如有更改,恕不另行通知;不应将这些信息视作 PTC 提供的担保、承诺或服务内容。PTC、PTC 徽标和所有其他 PTC 产品名称及徽标均为 PTC 和/或其子公司在美国和其他国家/地区的商标或注册商标。所有其他产品或公司名称是其各自所有者的财产。任何产品(包括任何特性或功能)的 发布时间均可能会发生变化,具体以 PTC 为准。

370156\_Creo\_Trial\_Installation\_Guide\_1123-cn

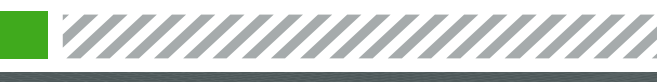

y in ptc.com/cn